# 通貨ペア・Bid/Ask・タイムスパン等の変更

LION Tab mini

### チャートタイプ・通貨ペア・Bid/Ask・タイムスパンの変更をすることができます。

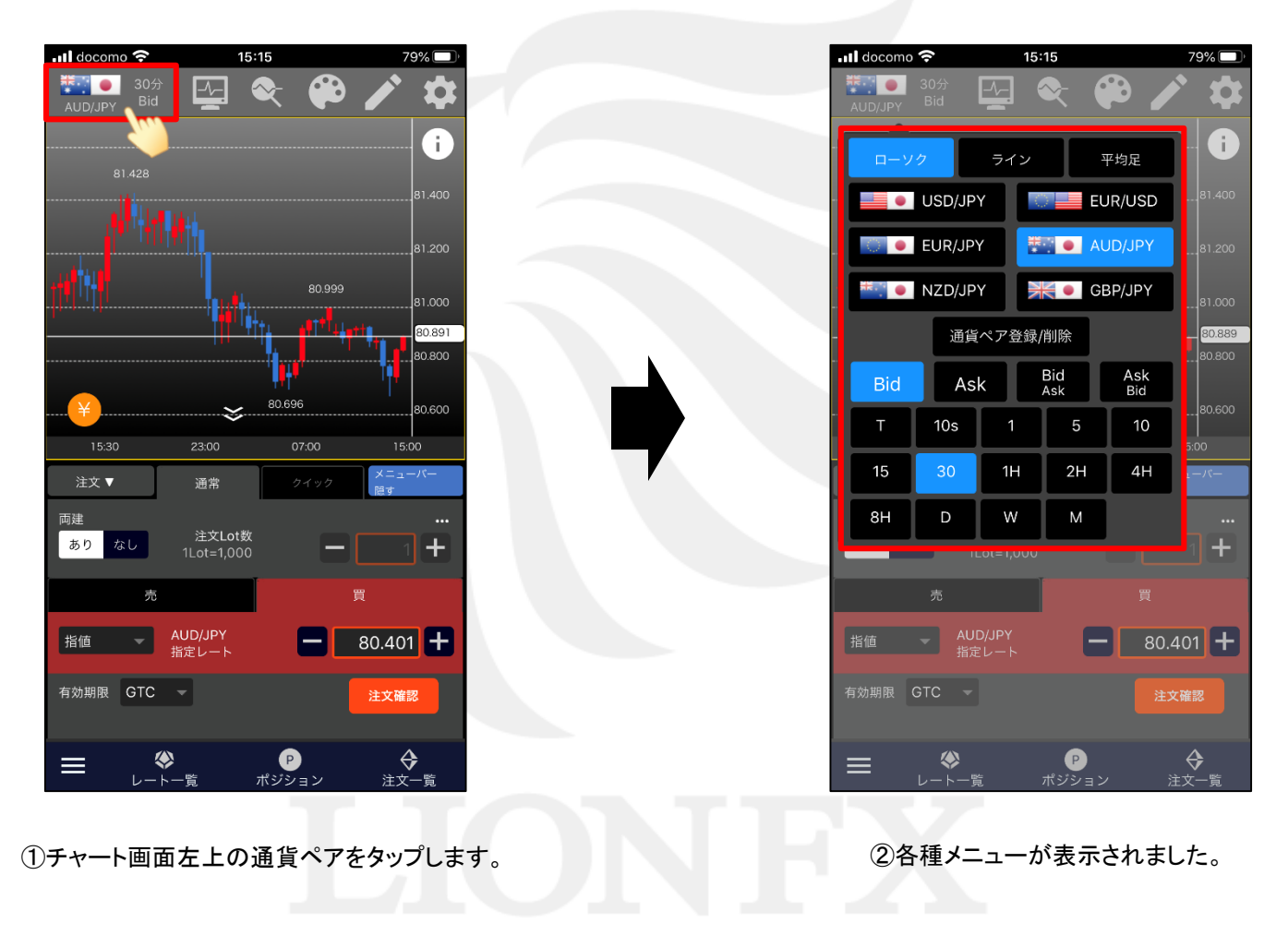

# ■チャートタイプの変更

LION Tab mini

「ローソク」・「ライン」・「平均足」から選択することができます。

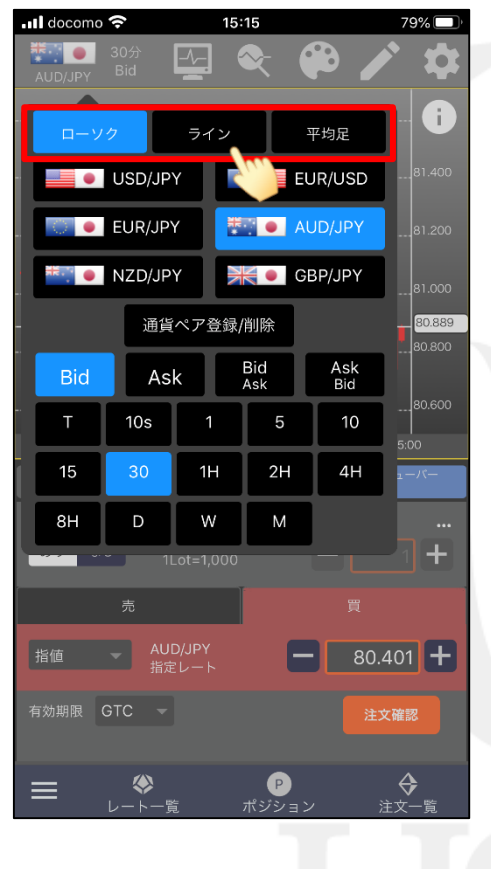

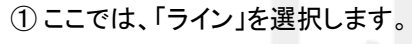

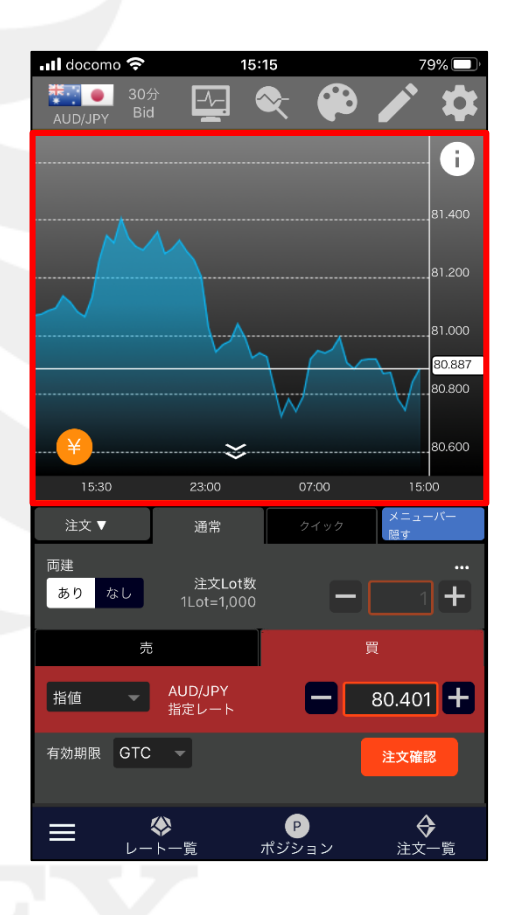

②ラインチャートが表示されました。

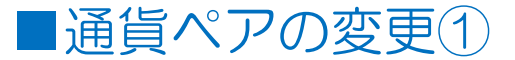

### 6つの通貨ペアから選択して表示することができます。

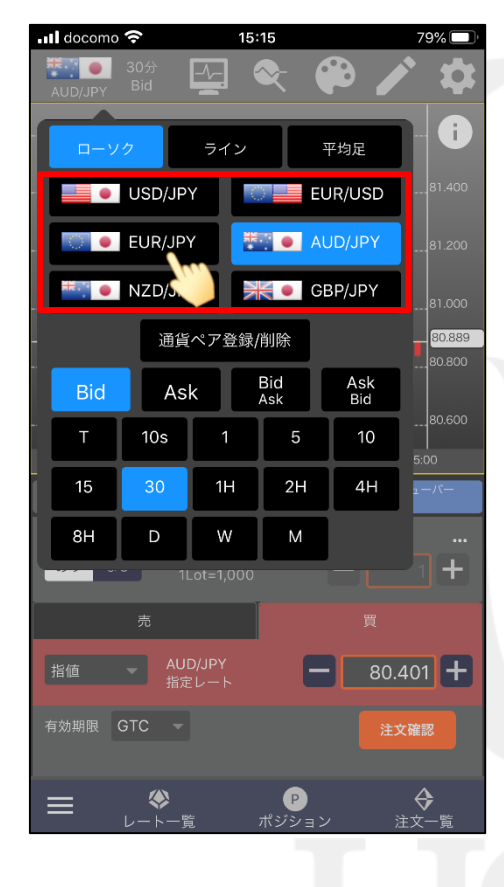

①ここでは、「EUR/JPY」を選択します。

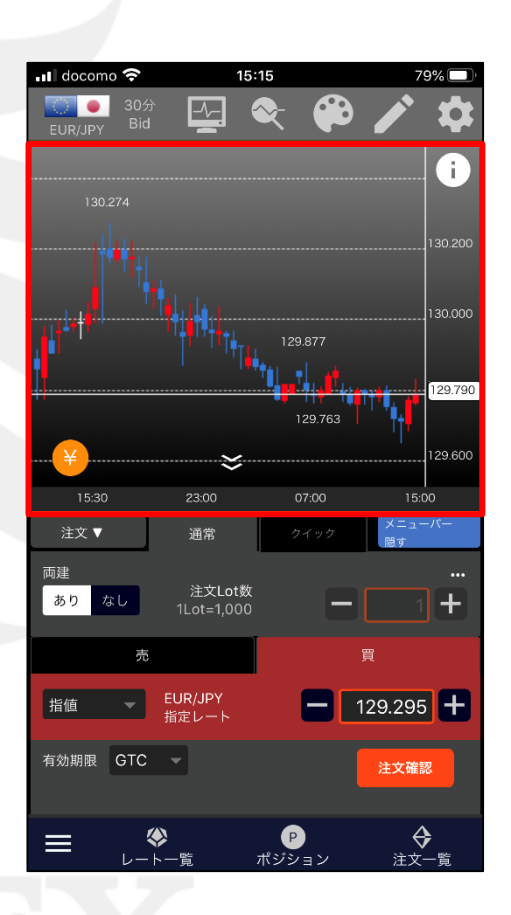

②EUR/JPYのチャートが表示されました。

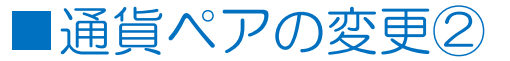

#### 通貨ペア選択メニューに表示されている通貨ペアを、任意の通貨ペアに変更することができます。

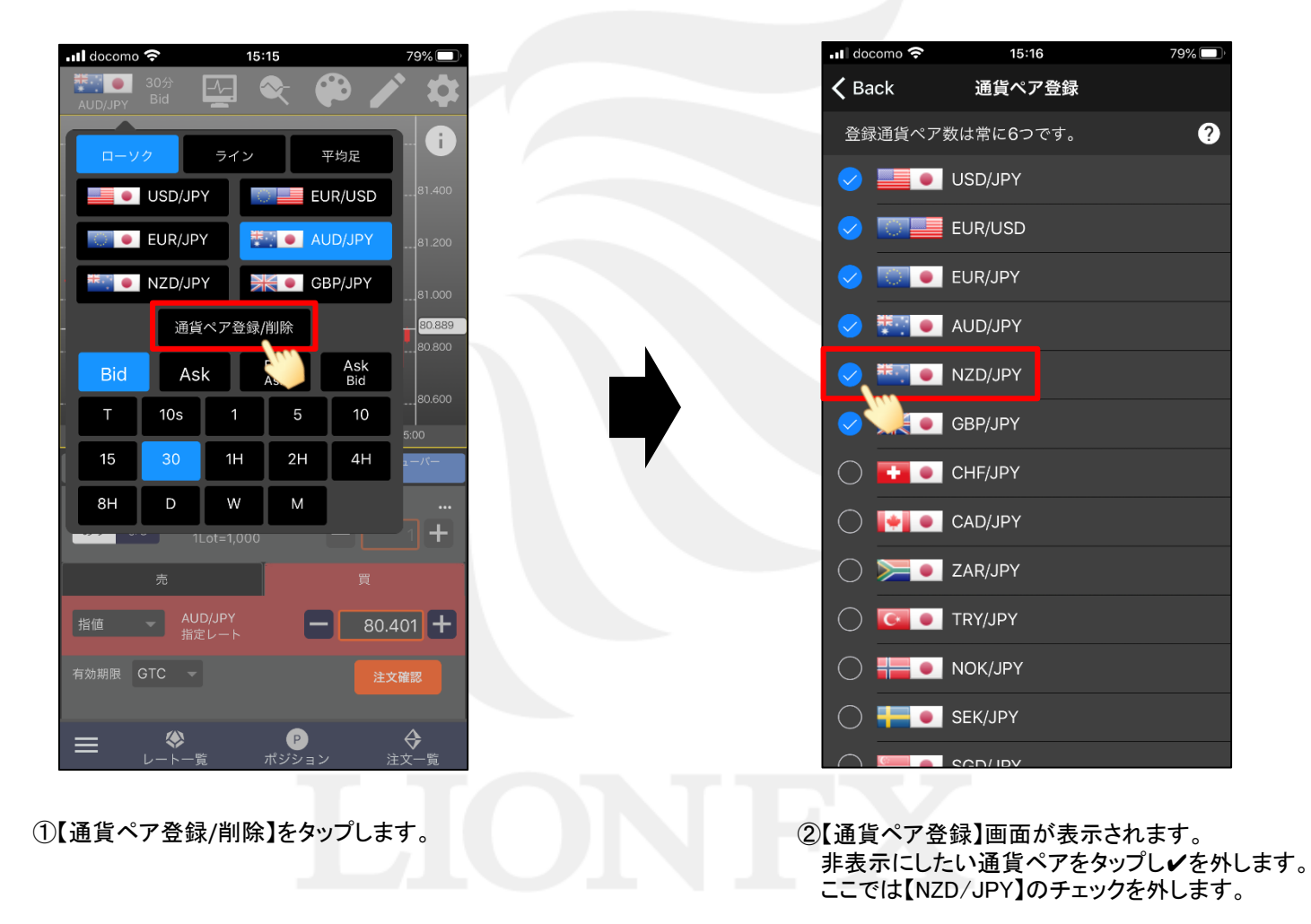

Þ

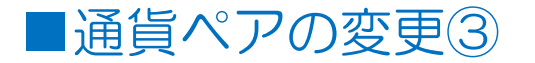

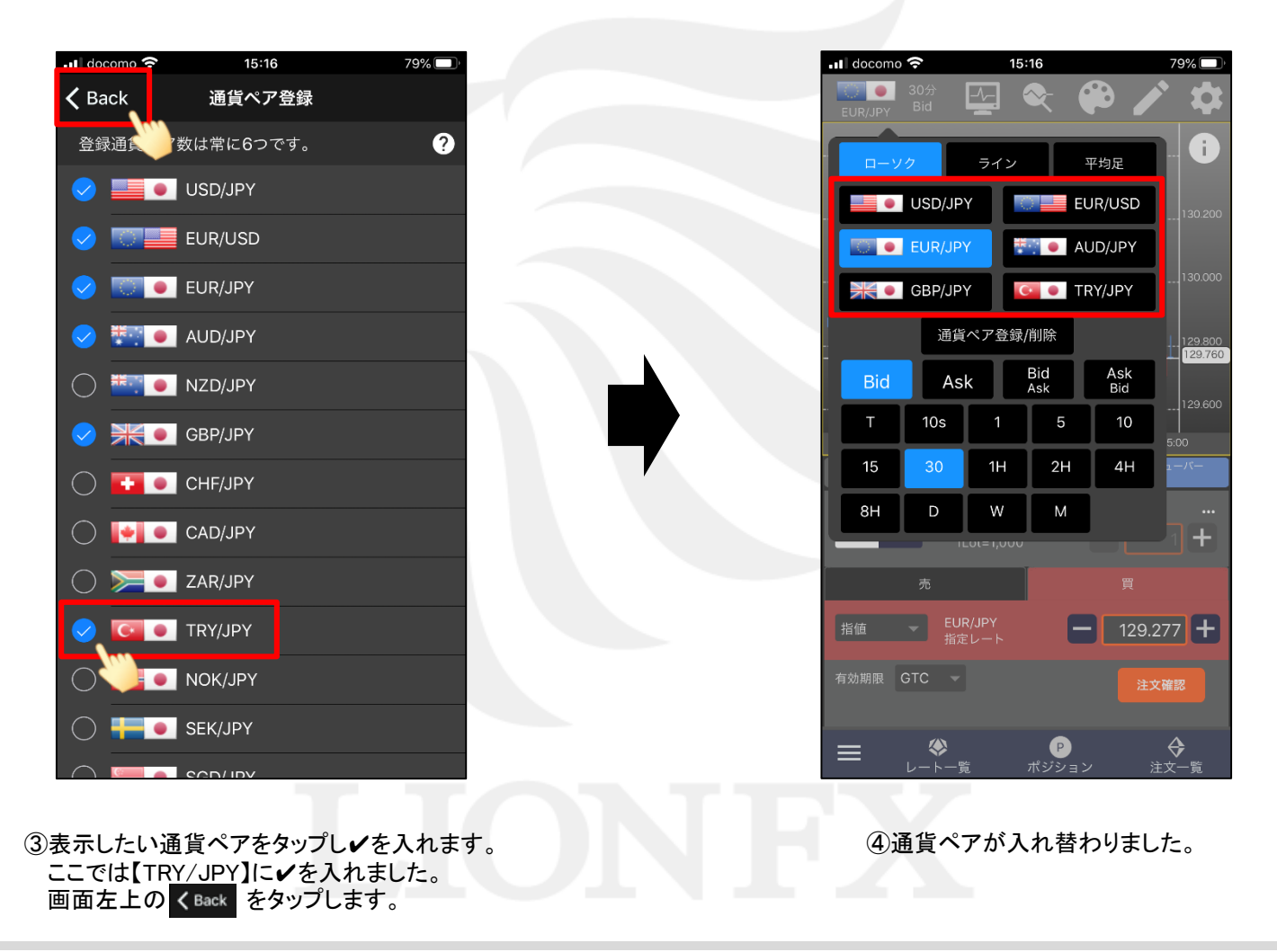

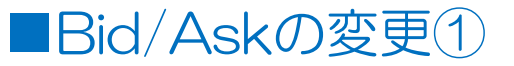

「Bid」・「Ask」・「BidAsk」・「AskBid」から選択することができます。

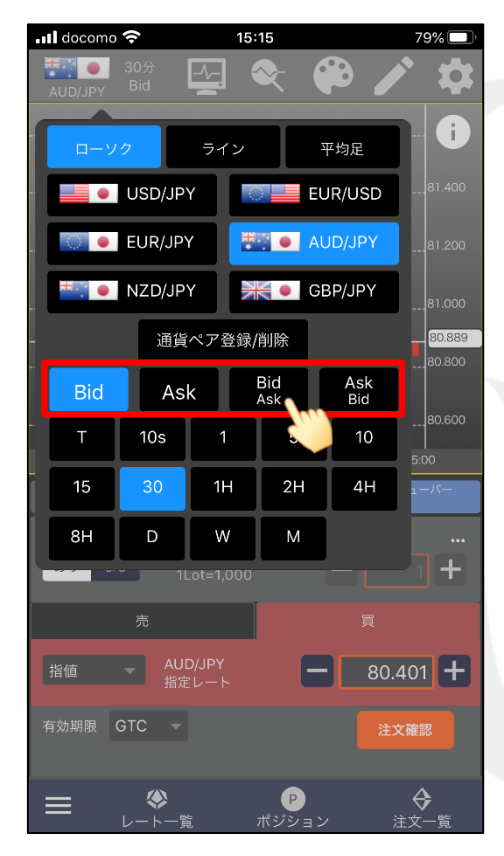

①ここでは、「BidAsk」を選択します。

※Bid=Bidチャートに現在のBidレート(売値)を表示します。
Ask=Askチャートに現在のAskレート(買値)を表示します。
BidAsk=Bidチャートに現在のBidレートとAskレートを表示します。
AskBid=Askチャートに現在のBdレートとAskレートを表示します。

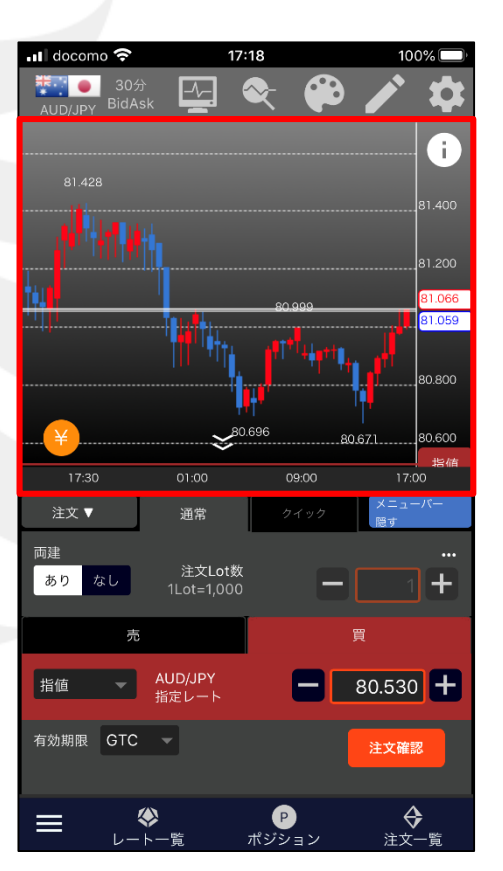

②BidAskチャートが表示されました。

# ■Bid/Askの変更②

LION Tab mini

### 「BidAsk」または「AskBid」を選択した場合の表示様式を設定することができます。

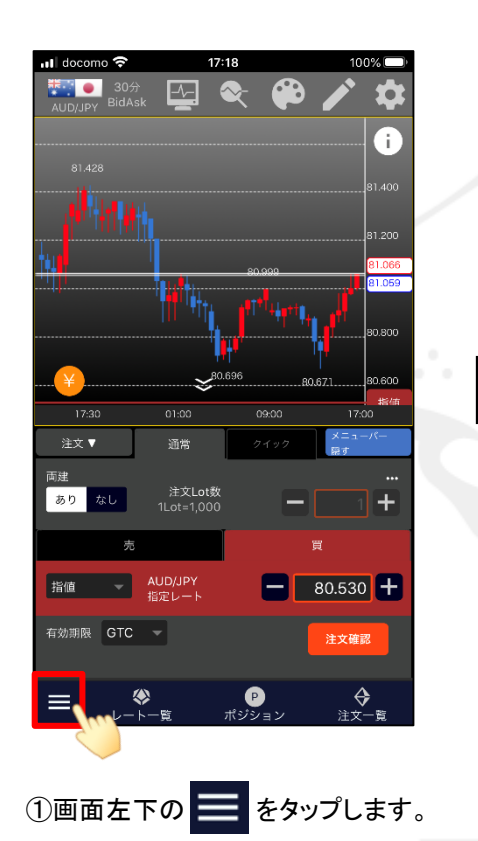

| 🖬 docomo ᅙ 🛛 17:18 | 100% 💷   |
|--------------------|----------|
| ナヤート+注义            | 1 🕸      |
| ポジション一覧(決済注文)      |          |
| ポジション集計(一括決済注文)    |          |
| 注文一覧(注文取消・変更)      |          |
| 注文履歴               | 81.061   |
| 約定履歴               | 81.054   |
| 証拠金状況照会            | <b>.</b> |
| 通貨ペアの登録<br>        |          |
| ポジション情報            | X=1-1/-  |
| 注文情報               | .照す<br>  |
| LION分析ノート          | 1+       |
| チャート設定             | Ţ        |
| ポジションライ            | 80.530 + |
| サーバ保存設定<br>        | 注文確認     |
| チャート画面の操作方法        | ¢        |
|                    | 注文一覧     |
|                    |          |

②メニューー覧が表示されます。
【チャート設定】をタップします。

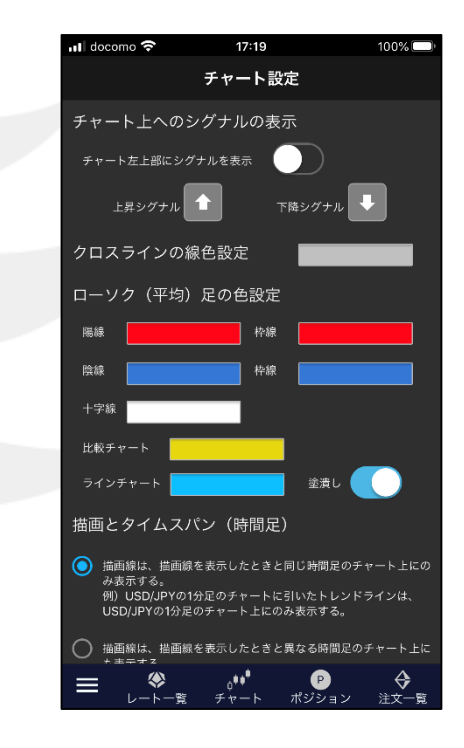

③【チャート設定】画面が表示されます。 画面を下にずらします。

Þ

# ■Bid/Askの変更③

#### LION Tab mini

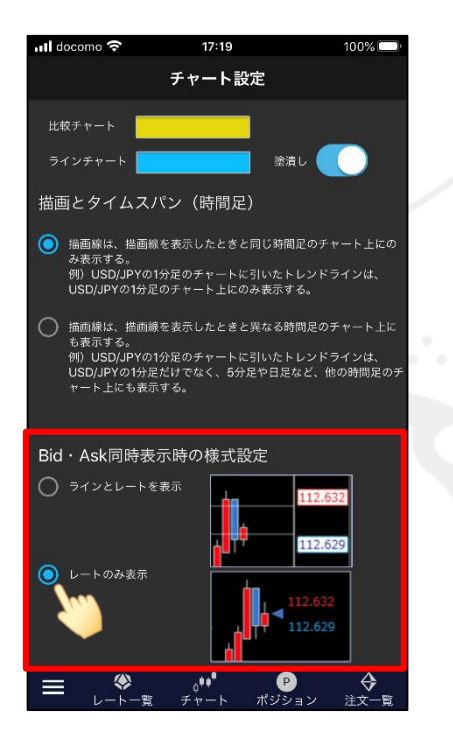

④【Bid・Ask同時表示時の様式設定】を
「ラインとレートを表示」・「レートのみ表示」
から選択することができます。
ここでは「レートのみ表示」を選択します。

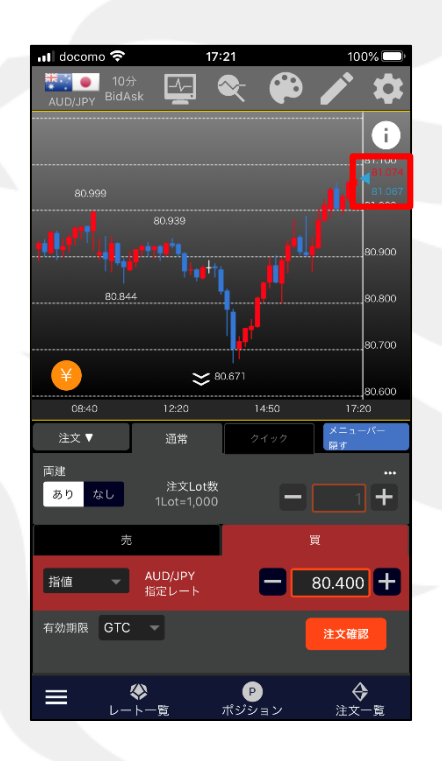

⑤表示が変更されました。

Þ

■タイムスパンの変更

#### 時間足の変更をすることができます。

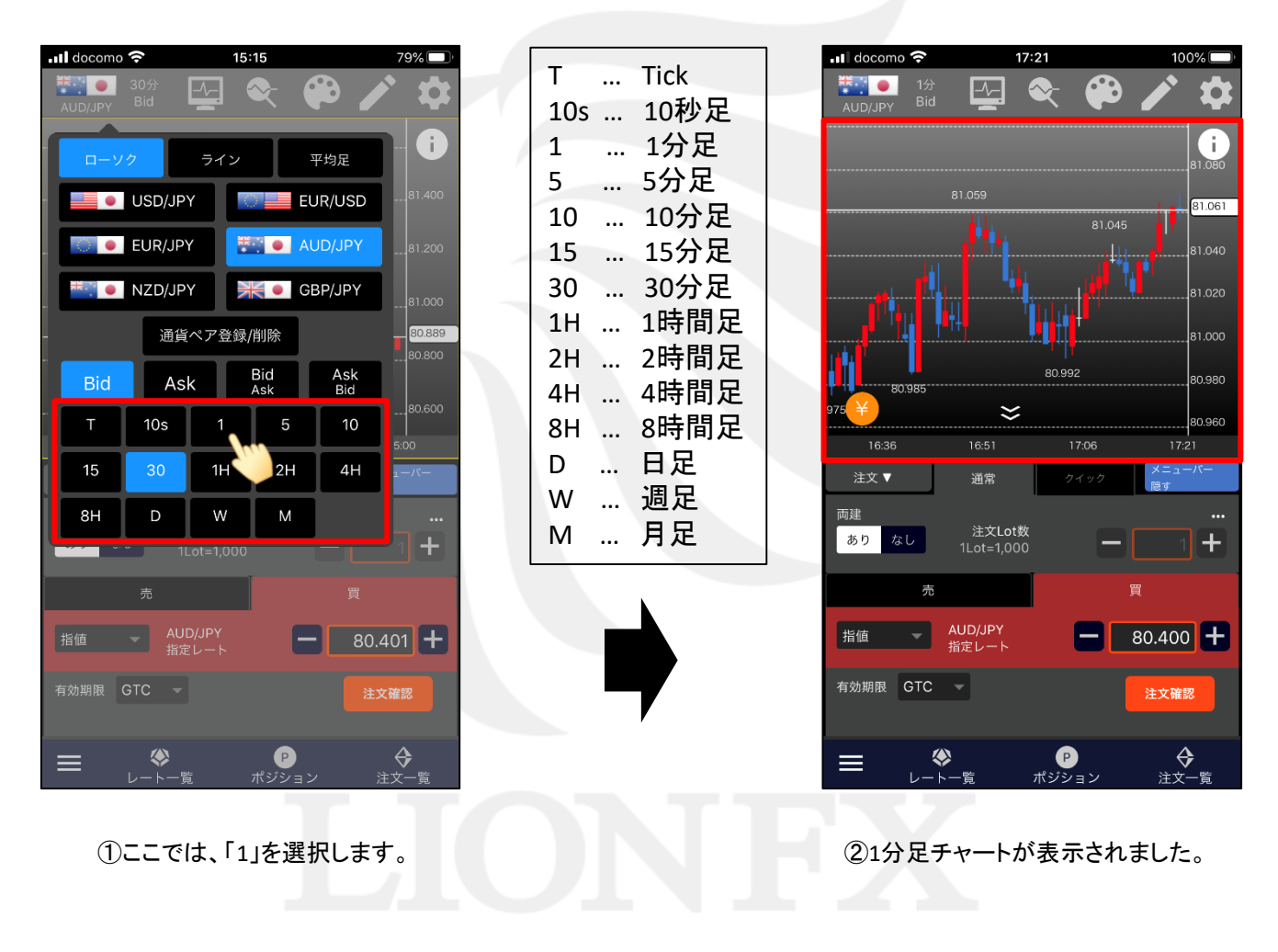

►